## Como gravar um CD/DVD de Dados no Nero Start Smart

Comece abrindo o drive de CD/DVD, colocando a mídia em branco nele e fechando-o. Na área de trabalho do computador, dê um clique duplo no ícone do Nero StartSmart

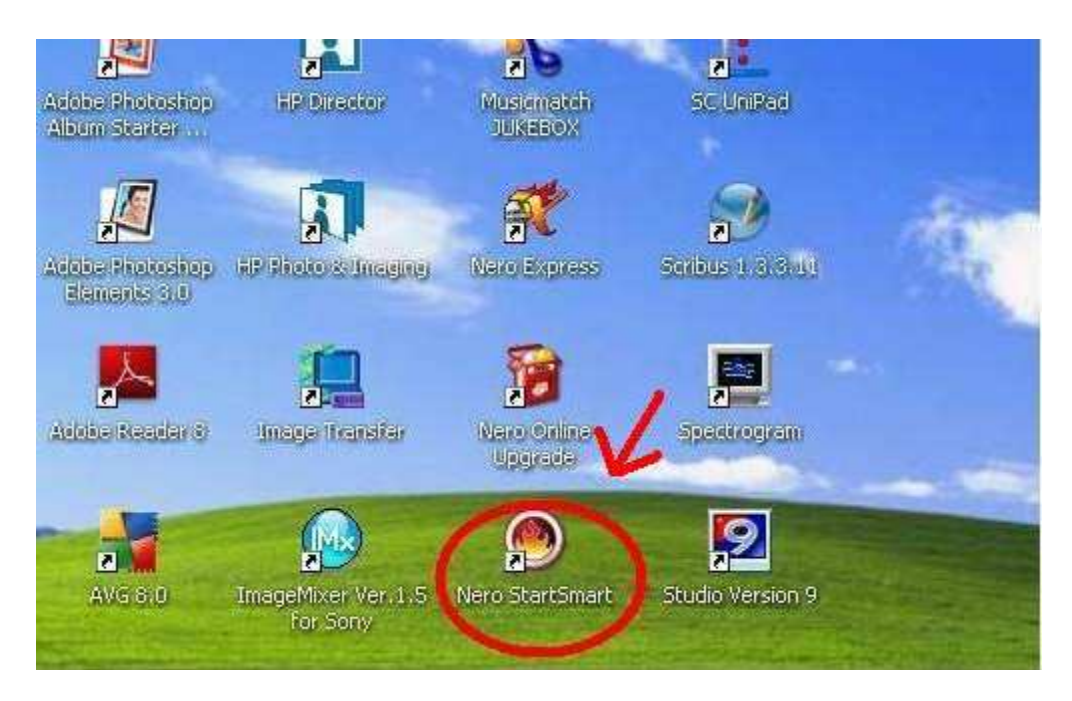

A seguinte janela se abrirá:

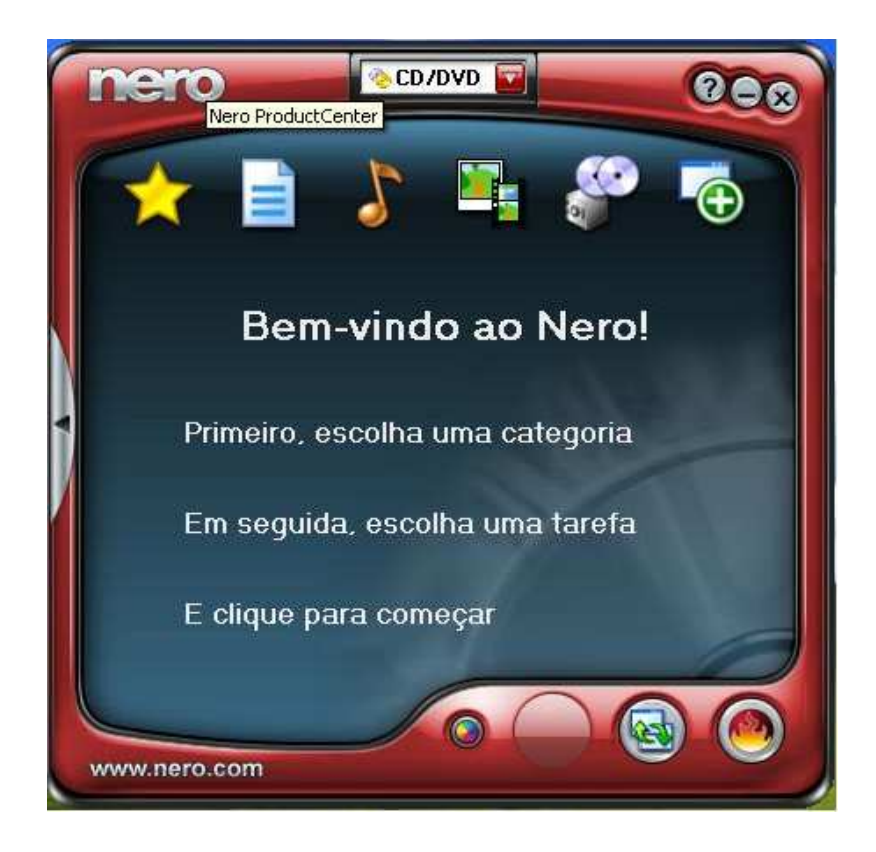

Vá com o mouse até a estrela (favoritos):

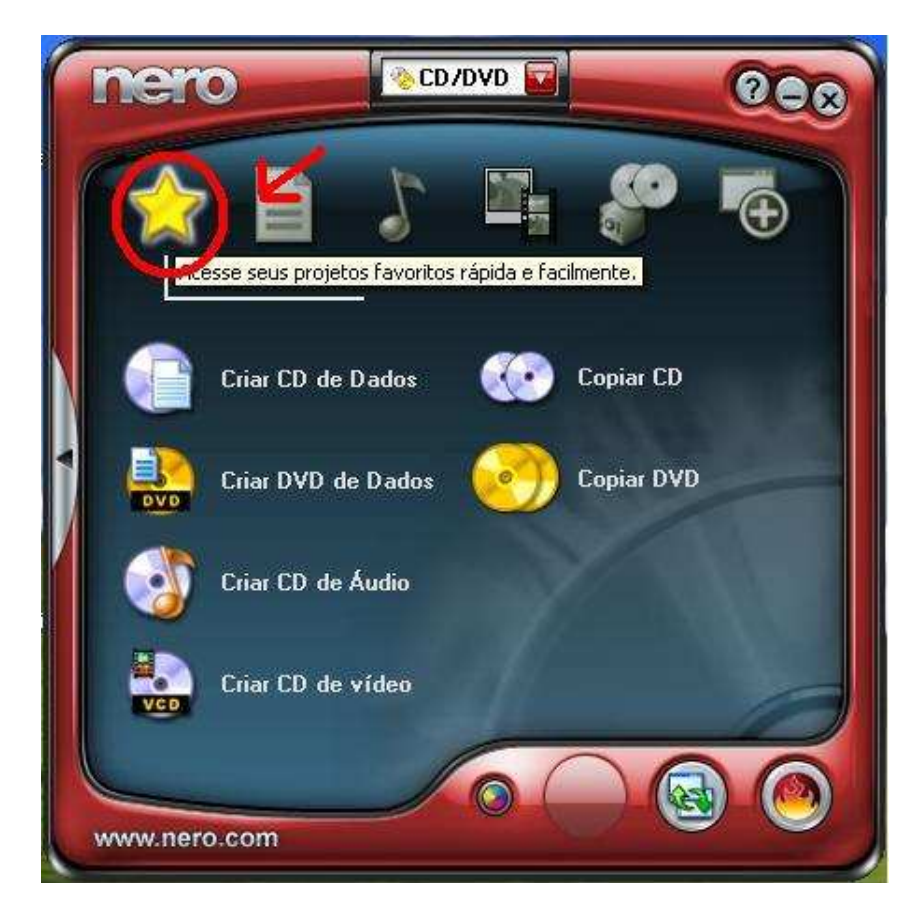

Clique na primeira opção Criar CD de Dados ou DVD de Dados conforme a necessidade:

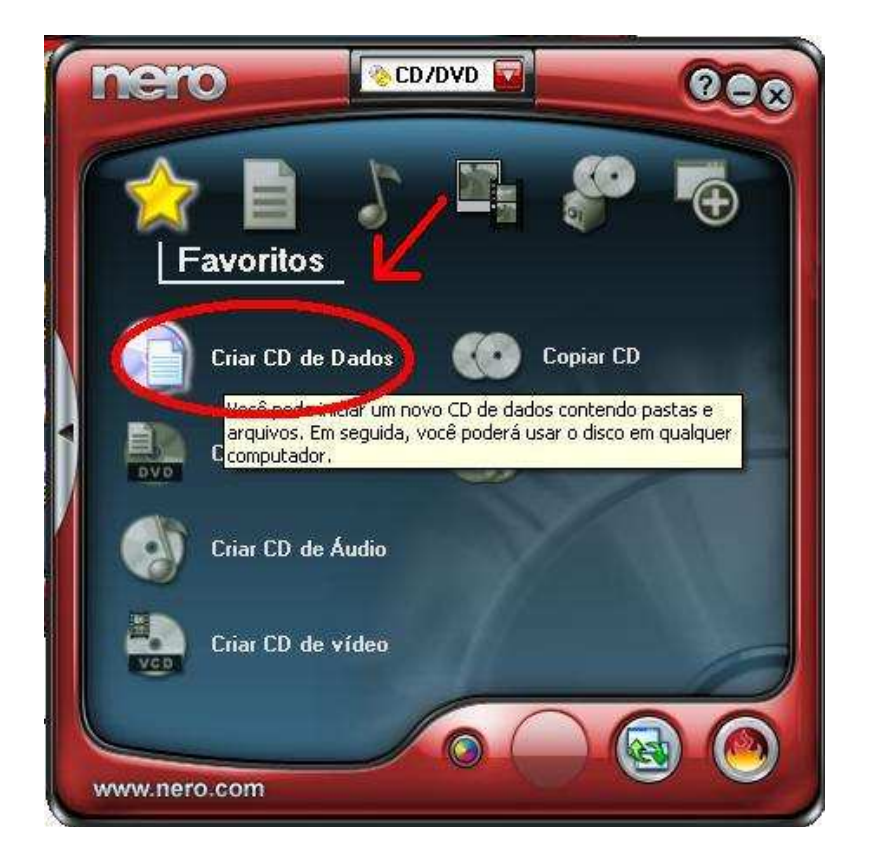

Caso se abra a seguinte janela:

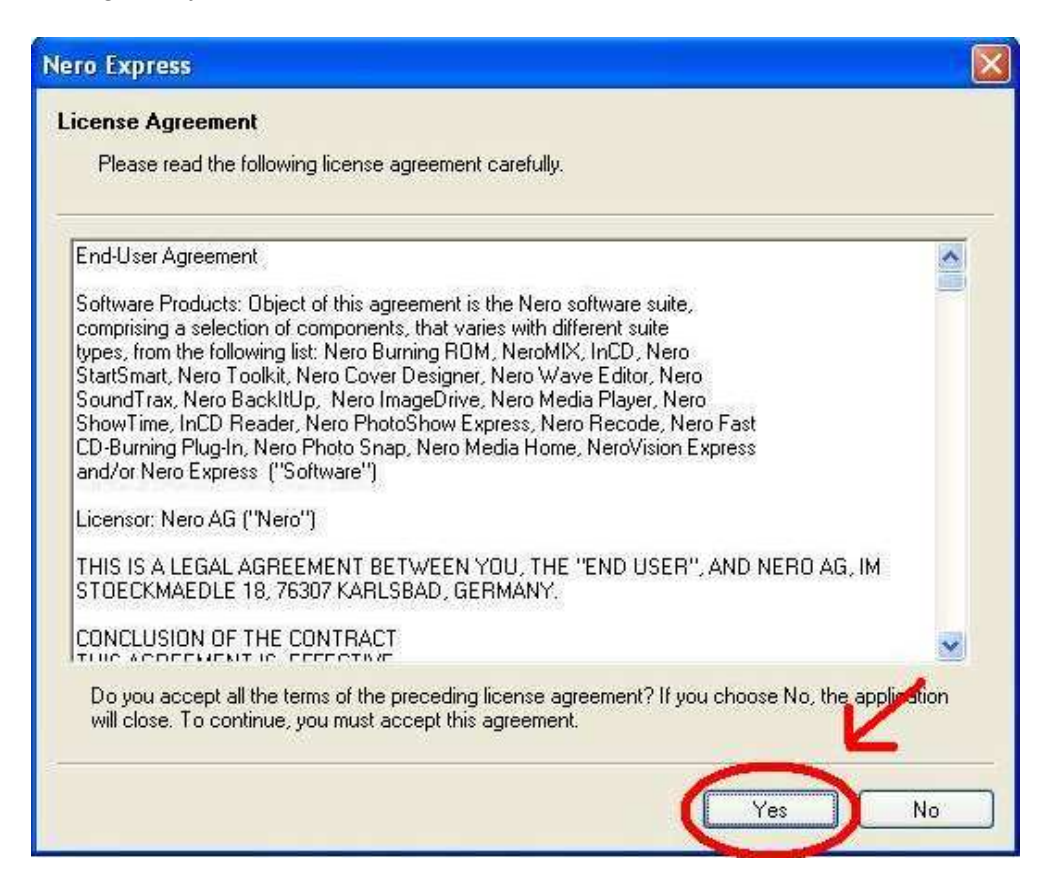

Neste caso, clique em YES. A próxima janela será esta:

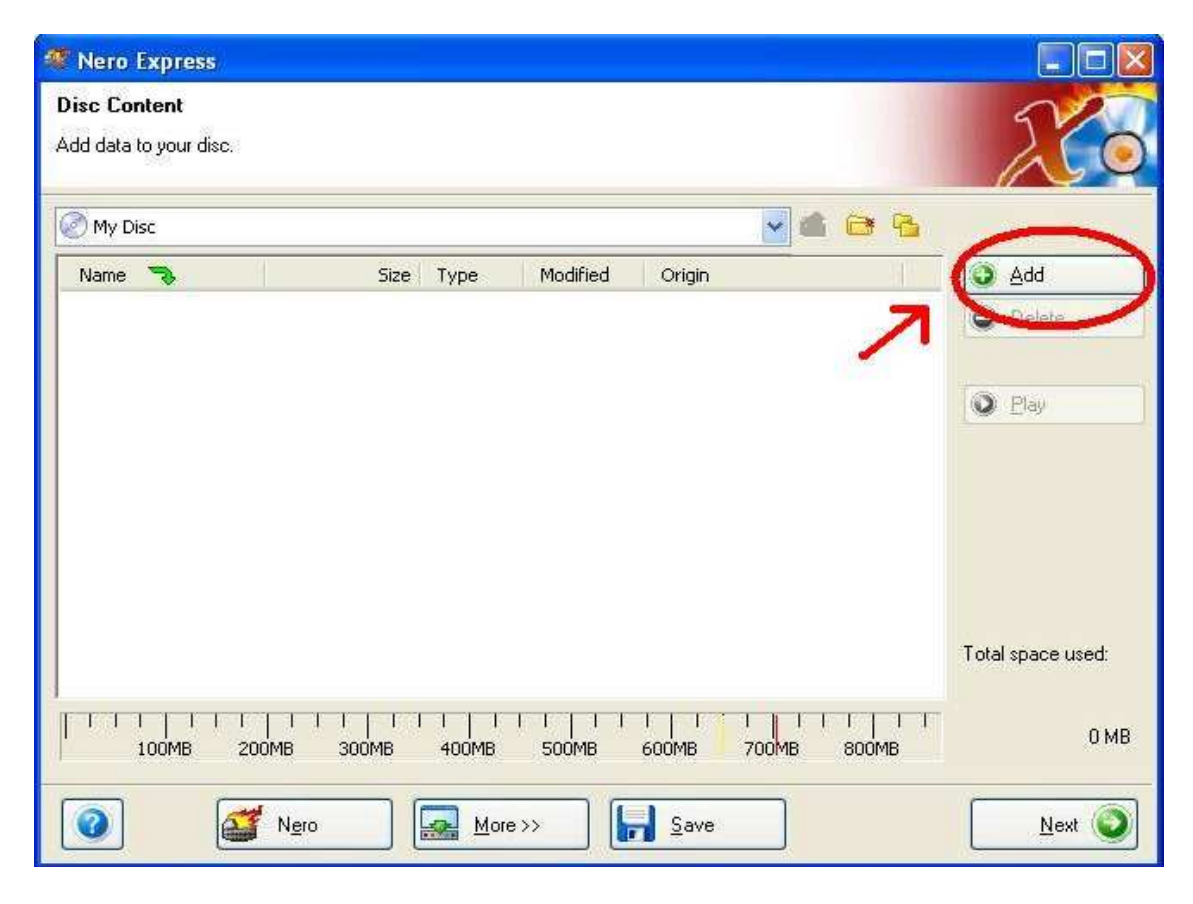

Clique uma vez em Add (circulado na imagem acima), aparecerá a seguinte janela:

| id Policiens         | K                                                          |                                                                                                    |                                                                                                    |                                                                                                    |
|----------------------|------------------------------------------------------------|----------------------------------------------------------------------------------------------------|----------------------------------------------------------------------------------------------------|----------------------------------------------------------------------------------------------------|
| Meus documentos      | >                                                          | 💌 🗢 🖄                                                                                                    |                                                                                                    | •                                                                                                    |
| _                    | Name 🤜                                                     |                                                                                                    | Size                                                                                                    |                                                                                                    |
|                      | Minhas imagens                                             |                                                                                                    |                                                                                                    | Pasta                                                                                                    |
|                      | Minhas músicas                                             |                                                                                                    |                                                                                                    | Pasta                                                                                                    |
| tos                  | desktop.ini                                                |                                                                                                    | 1 KB                                                                                                    | Parân                                                                                                    |
|                      |                                                            |                                                                                                    |                                                                                                    | 100040010                                                                                                    |
| 8/10/2008<br>I:14:27 |                                                            |                                                                                                    |                                                                                                    |                                                                                                    |
|                      | <                                                          |                                                                                                    |                                                                                                    | >                                                                                                    |
| es (*.*)             |                                                            | ad E                                                                                                    | inishe                                                                                                    | ł                                                                                                    |
|                      | Meus documentos<br>tos<br>1/10/2008<br>1:14:27<br>es (*.*) | Meus documentos         Imagens         Minhas imagens         Minhas músicas         Minhas músicas         Nvu         desktop.ini         V10/2008         14:27         es (*.*) | Meus documentos     Minhas imagens   Minhas músicas   Nvu   desktop.ini     V10/2008   :14:27     es (*.*)     Add | Meus documentos     Name     Minhas imagens     Minhas músicas     Nvu   desktop.ini     1 KB     14:27     es (*.*)     Add     Einished |

Na qual você deverá procurar a localização do que você quer gravar, selecionar o que você quer gravar, e clique em Add.

Ficando atento ao limite de espaço do CD/DVD, (700 MB/4.6 GB). Clique em Finished para finalizar, verifique se seus arquivos estão corretos e clique em Next.

| ) My Disc          |           |         |          |                          |      |               |
|--------------------|-----------|---------|----------|--------------------------|------|---------------|
| Name 🍣             | Size      | Туре    | Modified | Origin                   |      | Add           |
| 🔁 Disquete de 31⁄2 | 0 KB      | Pasta d | 6/11/200 |                          | 0    | Delete        |
| 📑 Minhas imagens   | 2 KB      | Pasta d | 23/9/200 | C:\Documents and Setting |      | Reiere        |
| 🐴 Minhas músicas   | 2 KB      | Pasta d | 23/9/200 | C:\Documents and Setting |      |               |
| 🔁 Nvu              | 21,607 KB | Pasta d | 23/10/20 | C:\Documents and Setting | 100  | (eas)         |
| 🎐 desktop.ini      | 1 KB      | Parâme  | 23/9/200 | C:\Documents and Setting | 6    | Play          |
| 🔊 nero1.jpg        | 206 KB    | JPEG I  | 6/11/200 | C:\Documents and Setting |      |               |
| 🔊 nero2. JPG       | 33 KB     | JPEG I  | 6/11/200 | C:\Documents and Setting |      |               |
| 🔊 nero3. JPG       | 37 KB     | JPEG I  | 6/11/200 | C:\Documents and Setting |      |               |
| 🔊 nero4. JPG       | 39 KB     | JPEG I  | 6/11/200 | C:\Documents and Setting |      |               |
| 🔊 nero5. JPG       | 41 KB     | JPEG I  | 6/11/200 | C:\Documents and Setting |      |               |
|                    |           |         |          | V                        | Tota | l space used: |

A Janela seguinte será esta (abaixo), onde se deverá escolher no item Current Recorder o seu gravador de CD/DVD. Ele geralmente será o D:, mas poderá ser outra letra se o seu computador tiver mais do que um HD.

Você poderá identificar seu gravador porque estará identificado com [CD-R/RW] no final.

Deixe marcado os dois itens: Verify data on disc after burning e Allow files to be added later (multisession disc).

O primeiro faz uma checagem da qualidade da gravação após a gravação, e o segundo permite adicionar mais arquivos nesse disco se ele ainda tiver espaço.

Após isso, basta clicar em Burn e ele começará o processo de gravação.

Quando estiver completa, a gaveta do gravador de CD/DVD se abrirá, você retirará o CD e fechará o programa.

| ኛ Nero Express Essentials |                                                                                 |                                                                                                    |               |  |  |  |
|---------------------------|---------------------------------------------------------------------------------|----------------------------------------------------------------------------------------------------|---------------|--|--|--|
| <b>Fina</b><br>Click      | <b>l Burn Settings</b><br>'Burn' to start the recordi                           | ng process.                                                                                                    | 40 180<br>201 |  |  |  |
|                           | <u>C</u> urrent recorder:                                                       | LITE-ON DVD C LH52C1P [CD-R/RW]                                                                                   | Options       |  |  |  |
|                           | <u>Disc name:</u><br>Title (CD <u>T</u> EXT):<br>Artist (CD TEXT):<br>Language: | My Disc                                                                                                    |               |  |  |  |
|                           | <u>N</u> umber of copies:                                                       | ⊥       C         ✓ Verify data on disc after burning         ✓ Allow files to be added later (multisession disc) |               |  |  |  |
|                           | 2                                                                               |                                                                                                    | Back Burn     |  |  |  |